## Notes about Downloaded ALMA Data

## **George Bendo**

UK ALMA Regional Centre Node Jodrell Bank Centre for Astrophysics The University of Manchester

A DECEMBER OF THE OWNER OF THE OWNER OWNER OF THE OWNER OWNER OWNER OWNER OWNER OWNER OWNER OWNER OWNER OWNER OWNER OWNER OWNER OWNER OWNER OWNER OWNER OWNER OWNER OWNER OWNER OWNER OWNER OWNER OWNER OWNE

When the archival data used in this workshop are downloaded and unpacked, the files will be sorted into the following directory structure:

2018.1.01131.5 science\_goal.uid\_\_\_A001\_X135b\_X60 group.uid A001 X135b X68 member.uid A001 X135b X6b calibration log product qa raw script

Most other ALMA data, when unpacked, are organized in a similar way.

The directories contain the following files:

calibration Calibration plots and tables

log Log files

product Fully processed images

Quality assurance data

raw

qa

README

Raw data (ASDM format)

A text file with information from calibration and imaging as well as general file information

script

Data processing scripts

To produce calibrated visibility data that can be used to create new images, do the following in a terminal:

- 1. Go to the script directory.
- 2. Start CASA in pipeline mode using the --pipeline option in the terminal. (When starting CASA from the app on a Mac, quitting CASA in the terminal and then restarting it with this option works.)
- 3. Execute the script using the command execfile('scriptForPI.py'). [For CASA 6.2.1, use the replacement scriptForPI.py created for this workshop.]

Re-calibration may take a while, especially on machines with lower specifications.

The calibrated visibility data will be placed in a new directory called calibrated.